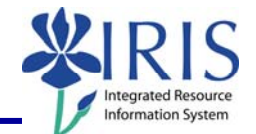

**Process:** BEx-Analyzer is used by Power Users to generate queries for ad-hoc reporting in production. The following steps will show you how you can run a query in the web using the BEx-Analyzer tool. Both **Y** (Power User) and **Q** (Published) queries can be run.

**Note:** This QRC only covers running a BEx query in the web. For details on creating, modifying, etc., please review other BEx Reporting QRCs or course manuals.

Role: Authorized Users

Frequency: When needed

| Log into BW BEx Reporting                                                                                                    |                                                                                                    |
|----------------------------------------------------------------------------------------------------|----------------------------------------------------------------------------------------------------|
| Log on to the <i>myUK</i> portal                                                                                                    |                                                                                                    |
| Click <b>BW BEx Reporting</b>                                                                                                    | BW Web Reporting<br>BW BEx Reporting                                                                                                    |
| Click <b>Open</b>                                                                                                    |                                                                                                    |
| <b>Note:</b> In Excel 2007, this icon will be found on the <b>Add Ins</b> tab. In Excel 2003, it will be found on the <b>Business Explorer</b> toolbar. | Insert Page Layout Formulas Data Review View Add-Ins Add-Ins A |
| Select <b>Queries</b>                                                                                                    | er Snaglt Window                                                                                                    |
| Single-click on the query Note: Double-check the technical name                                                                                         | SAP BEx: Select query         Search Result       Image: Construction of the construction of the con                                                                   |
| of the query to ensure that you have the correct query.                                                                                                 | Bit         Concernment         Concernment           Favorites         Bits 205 F1 Training1         1272PU_C02_MISSY_5500           Bits 205 F1 Training1         027PU_C03_5903           Bits 205 S1CM Training1         02CMENRLMT_5991                                                                                                    |

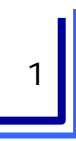

## **Quick Reference Card – Business Warehouse** BEx Reporting – Run Query (Web) ntegrated R nformation System X Click Change ي يە ß me Note: Double-clicking on the query or VCUDE3 2003 single-clicking and clicking on **OK** will BEx 305 FI Training1 cause the query to run in Excel. Cancel Running the Query Via the Web Query Designer: YZF Click Display Query on the Web 🞯 🚯 📬 ڪ ( FMBCS Budget & Actuals Enter the required variables and any Variables for Ad Hoc Report other variables you want to use FEB 2009 Fiscal Period/Year (Required) (\*) 008/2009 Company Code (Required) (\*) = - UK00 Duniversity of Kentucky Note: Required variables are identified by Business Area = 👻 an asterisk (\*) on the end of the variable 0 0 Fund groups (Optional) description. Carl CTKT UNUNING Categ Code FM Doc Status = \star 1 Click Execute Execute heck Change report by adding Free Characteristics, filtering, swaping, drilling, or changing properties **Note:** Details for making these changes can be found in the BEX\_300 course material. **UK** UNIVERSITY OF KENTUCKY ata Lipdate: 12/02/2009 00:29:03 Save View Variable Screen Exceptions and Conditions Comments Export to Excel Export to CSV (Print (Portrati) (Print (Landscape) Show Repeated Texts Commitment item \$ 5,049 \$ 0.00 \$ 4,122 G. 1 \$ (2,464.50) \$ 51.69 \$ (8,958.82) \$ 5,999.00 367,038.00 \$ (5.000.00 \$ 0.00 \$ (1,198.0 i i ii

Done, but with errors on page

Trusted sites | Protected Mode: Of

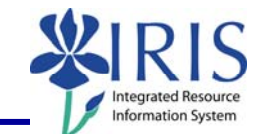

## Exiting the Web and Query Designer Close the report Image: Convert messelect Click Exit Query Image: Convert messelect Close Excel Image: Convert messelect Close SAP Image: Convert messelect